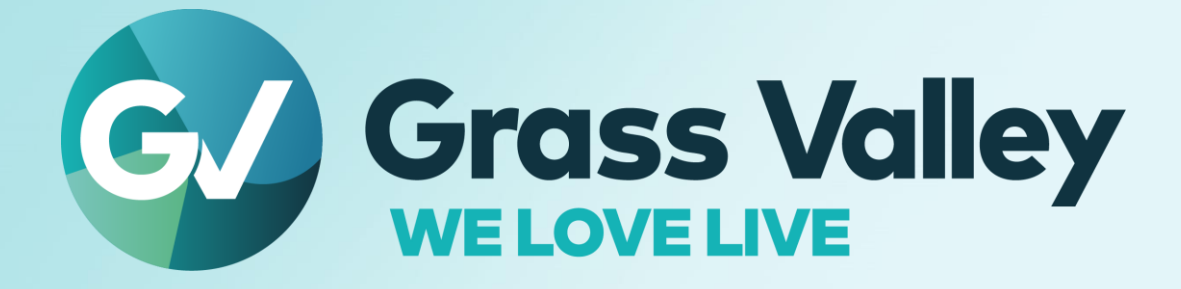

# EDIUS & X EDIT ANYTHING. FAST

Software version 10.33.9453

EDIUS Hub Server Users Guide November 2022

www.grassvalley.com

#### **Copy and Trademark Notice**

Grass Valley®, GV® and the Grass Valley logo and / or any of the Grass Valley products listed in this document are trademarks or registered trademarks of GVBB Holdings SARL, Grass Valley USA, LLC, or one of its affiliates or subsidiaries. All third party intellectual property rights (including logos or icons) remain the property of their respective owners

Copyright ©2021 GVBB Holdings SARL and Grass Valley USA, LLC. All rights reserved.

Specifications are subject to change without notice.

Other product names or related brand names are trademarks or registered trademarks of their respective companies.

#### **Terms and Conditions**

Please read the following terms and conditions carefully. By using EDIUS documentation, you agree to the following terms and conditions.

Grass Valley hereby grants permission and license to owners of to use their product manuals for their own internal business use. Manuals for Grass Valley products may not be reproduced or transmitted in any form or by any means, electronic or mechanical, including photocopying and recording, for any purpose unless specifically authorized in writing by Grass Valley.

A Grass Valley manual may have been revised to reflect changes made to the product during its manufacturing life. Thus, different versions of a manual may exist for any given product. Care should be taken to ensure that one obtains the proper manual version for a specific product serial number.

Information in this document is subject to change without notice and does not represent a commitment on the part of Grass Valley.

Warranty information is available from the Legal Terms and Conditions section of Grass Valley's website (www.grassvalley.com).

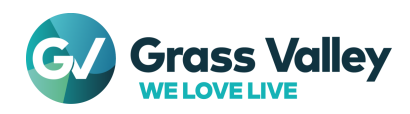

# INDEX

| Copy and Trademark Notice                               | 1  |
|---------------------------------------------------------|----|
| Terms and Conditions                                    | 1  |
| Chapter 1 Overview                                      | 3  |
| Chapter 2 Notes on building the system                  | 4  |
| File accessibility                                      |    |
| Other requirements                                      |    |
| Chapter 3 System requirements                           | 5  |
| Install all components on same computer                 |    |
| Install the component on separate computer              |    |
| Chapter 4 Setup the server                              | 6  |
| Install the server software                             |    |
| Activate the license                                    |    |
| License matrix                                          | 7  |
| Activate the license                                    |    |
| Chapter 5 Configure the server                          | 9  |
| Prepare to use EDIUS Hub CLI                            |    |
| Register temporal project folder                        |    |
| Turn on automatic Windows logon                         |    |
| Chapter 6 Use floating license                          | 11 |
| Configure GV License Manager                            |    |
| Verify concurrent licenses                              |    |
| Chapter 7 Commissioning                                 | 13 |
| Confirm checking out the license                        |    |
| Test external rendering                                 |    |
| Chapter 8 License deactivation                          | 14 |
| Preparation                                             |    |
| Floating license deactivation (Off-line)                |    |
| Chapter 8 License administration                        | 15 |
| Change password                                         |    |
| Verify status of required services                      |    |
| Restart license server modules                          |    |
| Troubleshooting                                         | 17 |
| An error occurs while starting EDIUS                    |    |
| Inactive function by network disconnection              |    |
| An error occurs while license activation / deactivation |    |
| Forgot Flexnet Publisher password                       |    |

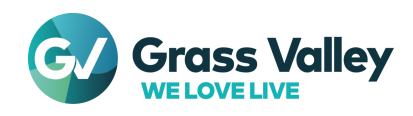

# **Chapter 1 Overview**

From EDIUS X, shared editing system works on 'EDIUS Hub' new platform. Each client (EDIUS client, and external render computer) communicates via EDIUS Hub server each other.

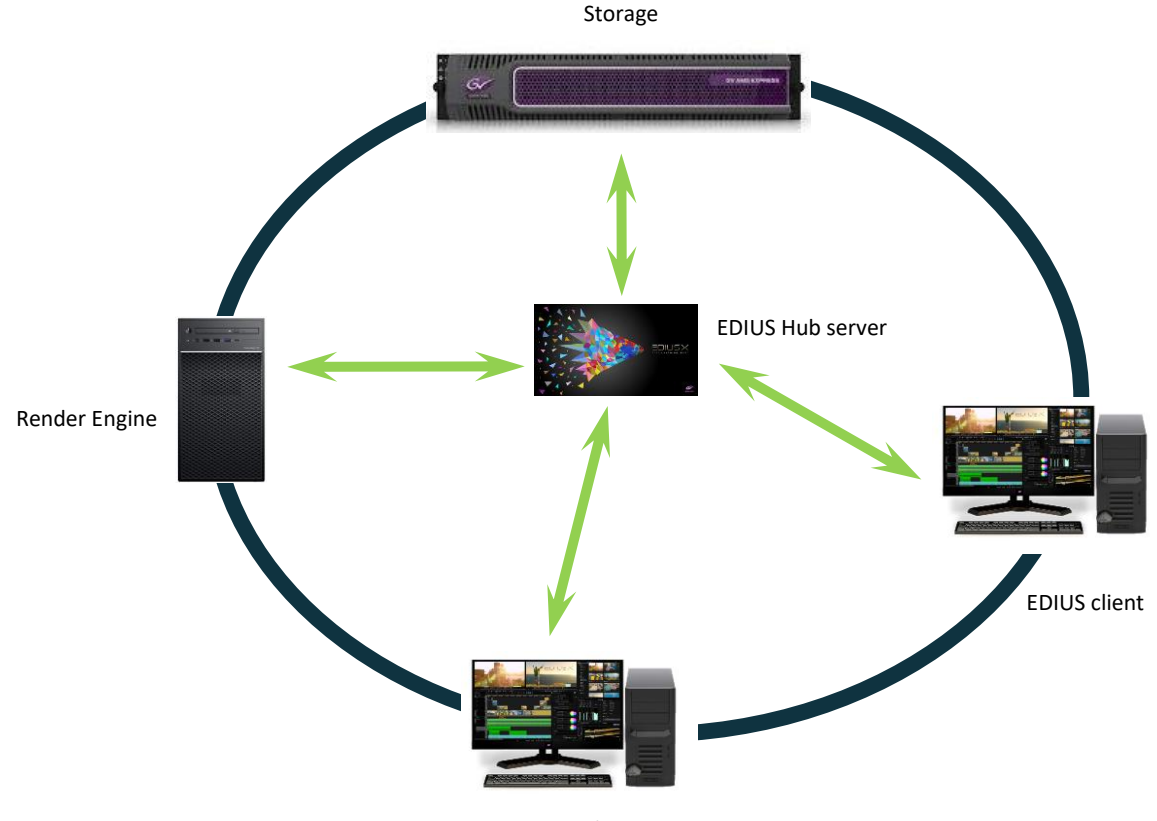

EDIUS client

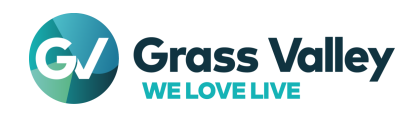

# Chapter 2 Notes on building the system

### File accessibility

All computers (EDIUS client, render engine and Hub server) must have file accessibility to both files (files used in the timeline and temporary project) with same file path

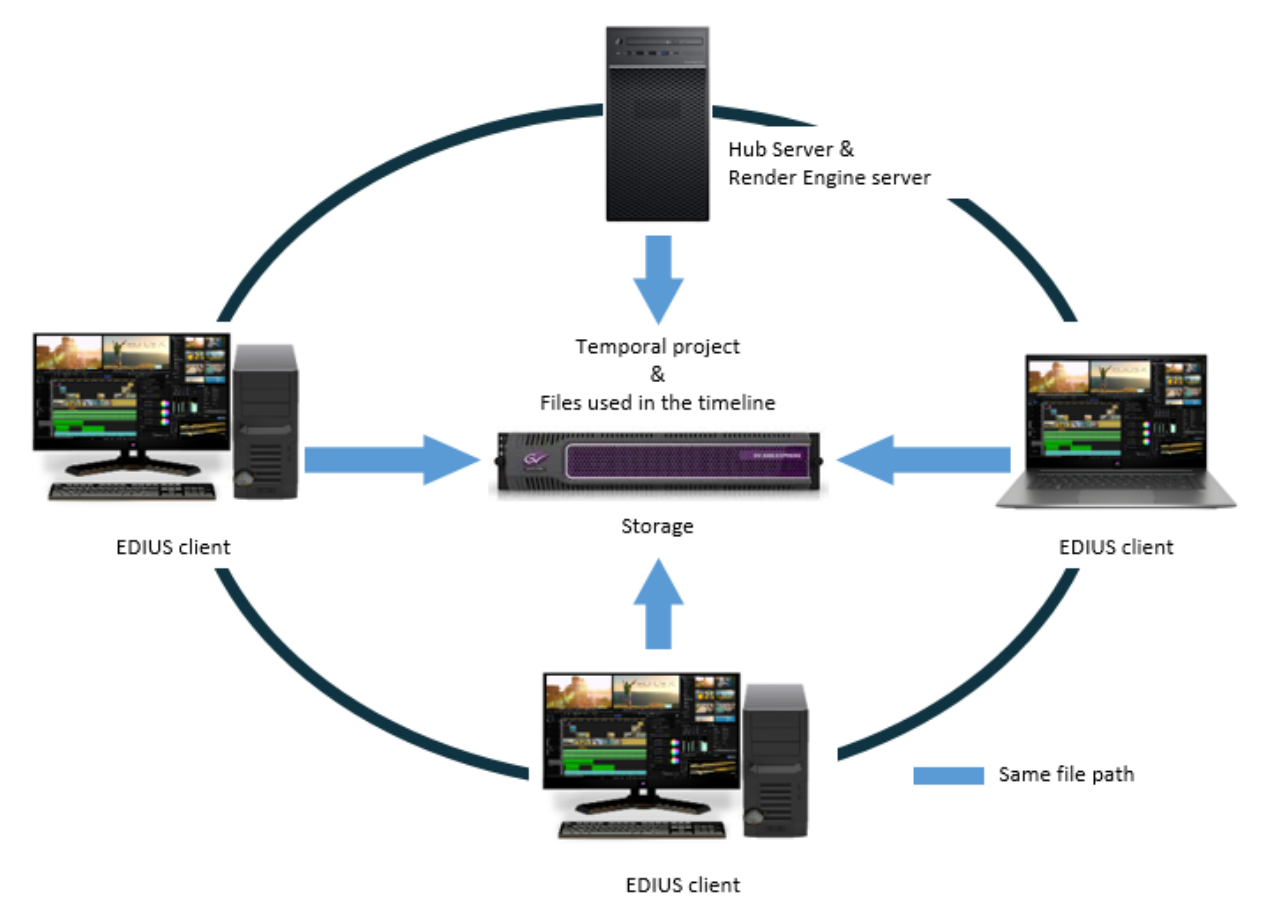

### **Other requirements**

Below are other requirements on building the system

- 1. All computers (EDIUS client, render engine and Hub server) must exist in same sub-net
- 2. Running only single Hub server is supported (running multiple Hub servers not supported)
- 3. Render engine server is required turning on Windows automatic logon to render EDIUS GPU effect
- 4. Internet connectivity to activate / validate the licenses

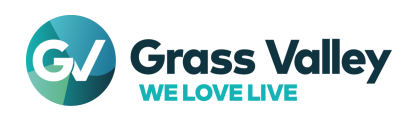

## **Chapter 3 System requirements**

For building the system, three components need be installed.

- EDIUS Hub
- Render Engine
- EDIUS Floating License Server (only floating license system)

You can install them on same computer or separate computer. Computer hardware requirement is vary depending on the system type

#### Install all components on same computer

Below are system requirements:

OS

Windows Server 2019

CPU

CPU with AVX2 support: Intel 4th Gen or newer or equivalent AMD CPU

Memory

24GB or more RAM size

#### Hard Disk

40 GB of hard disk space for installation. SSD or hard drive with SATA/7,200 rpm or more is recommended.

#### Graphics Card

2GB or more VRAM required. In Render Engine, supporting higher resolution than 1024x768 32-bit. Direct3D 9.0c or later and PixelShader Model 3.0 or later is required Requirements for video memory size when using GPUfx will vary depending on the project format. For 10-bit SD projects: 1 GB or more recommended, for HD/4K/8K projects 2 GB or more recommended

#### Install the component on separate computer

Each component has different requirements as below matrix

|               | EDIUS Hub server<br>EDIUS floating license server | Render Engine                                 |
|---------------|---------------------------------------------------|-----------------------------------------------|
| OS            | Windows Server 2019                               | Windows 10 64 bit 1903 or later<br>Windows 11 |
| CPU           | CPU with AVX2 support: Intel 4th Ge               | en or newer or equivalent AMD CPU             |
| Memory        | 8GB                                               | 16GB                                          |
| Hard Disk     | 40 GB                                             | 6 GB                                          |
| Graphics Card | 2GB                                               | See below column                              |

#### Render engine graphics card requirements

Supporting higher resolution than 1024x768 32-bit. Direct3D 9.0c or later and PixelShader Model 3.0 or later is required Requirements for video memory size when using GPUfx will vary depending on the project format. For 10 bit SD projects: 1 GB or more recommended, for HD/4K/8K projects 2 GB or more recommended

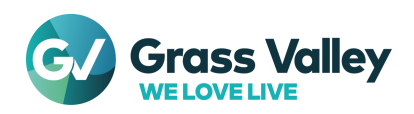

### **Chapter 4 Setup the server**

#### Install the server software

Install EDIUS Hub server on a computer you want to use as EDIUS Hub server.

| NOTE | 1. | Prepare below files to build the server. They MUST be same build number                                                                      |
|------|----|----------------------------------------------------------------------------------------------------|
|      |    | EdiusHubServer_Setup-xx.xx.xxx.exe                                                                                                    |
|      |    | EDIUS HUB CLI-xx.xx.zip                                                                                                    |
|      |    | • GV_FloatingLicense_Setup-xx.xx.exe (only for building separate floating license server computer)                                           |
|      | 2. | Sign into the OS with account that will be used for running the EDIUS Hub server.<br>* Ensure that the account has administrative privileges |
|      | 3. | If you use any beta build of EDIUS Hub server, removing EDIUS<br>Hub server software is recommended before installation                      |

#### 1 Run EdiusHubServer\_Setup-xx.xx.exe.

2 Check "I agree to the license terms and conditions" then click [Options] button.

|  | GRASS VAI<br>TERMS ANI<br>October 1, 2               | LLEY SOFTWARE LI<br>D CONDITIONS<br>2021                                            | CENSE AGREEME                                                                          | NT                                                                        |  |
|--|------------------------------------------------------|-------------------------------------------------------------------------------------|----------------------------------------------------------------------------------------|---------------------------------------------------------------------------|--|
|  | IMPORTAN<br>"I accept"<br>copying, or<br>any seal of | T - READ CAREFUL<br>button located bel<br>otherwise using the<br>n the packaging of | LY: By (a) clicking t<br>ow, (b) download<br>Software, (c) break<br>the Software, or ( | he "I agree" or<br>ing, installing,<br>ing or opening<br>d) signing any v |  |
|  | agree to t                                           | the license terms and co                                                            | onditions                                                                              |                                                                           |  |
|  |                                                      | Options                                                                             | Install                                                                                | Close                                                                     |  |

3 Select installation components then click [OK] button.

support in writing.

| EDIUS Hub Server Setup       | - |               | × |
|------------------------------|---|---------------|---|
| EDIUS Hub Server             |   |               |   |
| Select components to install |   |               |   |
| Hub Server + Render Engine   |   |               |   |
| O Hub Server only            |   |               |   |
| O Render Engine only         |   |               |   |
| (when installing Hub Server) |   |               |   |
| QK                           |   | <u>Cancel</u> |   |

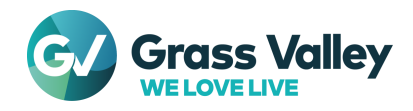

| Installation option                                 | Computer to be installed                                                                                                    |
|-----------------------------------------------------|----------------------------------------------------------------------------------------------------|
| Hub Server + Render Engine                          | Both EDIUS Hub & Render Engine work on<br>same computer                                                                          |
| Hub Server only                                     | Hub server and Render Engine works on                                                                                            |
| Render Engine only                                  | separate computer                                                                                                    |
| Import the Floating License<br>Server configuration | If the floating license server is already running,<br>imports all existing settings into the Hub server<br>by ticking the option |

- 4 Click [Install] button.
- 5 Click [Next] button.
- 6 Enter User, Password then click [Next] button.

| Win | idows User Information                                                |  |
|-----|-----------------------------------------------------------------------|--|
| PI  | ease enter your Windows user credentials to run the EDIUS Hub Server. |  |
|     |                                                                       |  |
|     | User:                                                                 |  |
|     | Administrator                                                         |  |
|     | Password:                                                             |  |
|     | •••••                                                                 |  |
|     |                                                                       |  |
|     |                                                                       |  |
|     |                                                                       |  |
|     |                                                                       |  |
|     |                                                                       |  |
|     |                                                                       |  |
|     |                                                                       |  |

**NOTE** • Enter same user and password as OS account being signed in.

- If you want to use another account or change account information, you need to remove then re-install EDIUS Hub Server.
- 7 Click [Install] button.
- 8 Click [Finish] button.
- 9 Click [Restart] button.

#### Activate the license

#### License matrix

Activate below licenses on the Floating license server

| License type     | License                   | License should be activated on |
|------------------|---------------------------|--------------------------------|
|                  | EDIUS X Hub Server FL     |                                |
| Paguirad license | EDIUS X Render Option FL  |                                |
| Required license | EDIUS X Sharing Option FL | Floating license server        |
|                  | EDIUS X Workgroup FL      | -                              |
|                  | EDIUS X Render Option     | or                             |
|                  | for Dolby Digital Pro FL  | EDIUS X Hub server             |
| Optional license | EDIUS X Dolby Digital Pro |                                |
|                  | Option FL                 |                                |

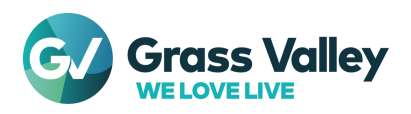

#### Activate the license

Activate license after the server installation completed. The activation requires internet connectivity.

- 1 Right-click on GV License Manager icon so on the task tray notification area then select [License List] \* If the icon doesn't appear, select Start > Grass Valley > GV LicenseManager (Server Mode) then open license list.
- 2 Click Online Activation button.

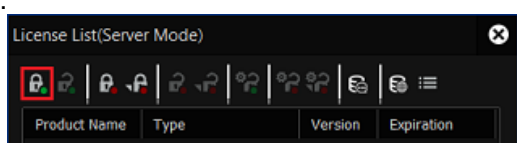

- 3 Enter a serial number then click [OK] button.
- 4 Activated license will appear in the list. Verify if required licenses have been activated see <u>license matrix</u> section
- 5 Click [OK] button. Repeat step#2 to #5 to activate four licenses.
- 6 Close the license list and restart OS.

| GV Licens | e Manager                   |                              |                    |             |           | ⊗    |
|-----------|-----------------------------|------------------------------|--------------------|-------------|-----------|------|
| •         | Registered t<br>You must re | the serial n<br>start your ( | umber.<br>computer | to activate | the licen | se.  |
|           |                             | 0                            | К                  |             |           |      |
| ivating n | ode lock                    | liconse                      |                    | iconso      | Man       | agor |

**NOTE** When activating node lock license, GV License Manager will not ask restarting the OS

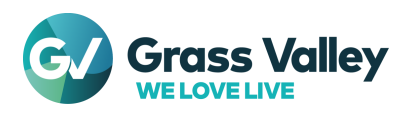

### **Chapter 5 Configure the server**

#### Prepare to use EDIUS Hub CLI

Copy and unzip EDIUS Hub CLI tool in both EDIUS client and server computer

- 1 Create a folder (e.g. C:\CLI) in the server computer
- 2 Unzip EDIUS HUB CLI-xx.xx.xxx.zip into the folder
- 3 Open Command Prompt with administrator privileges then navigate to C:\CLI

### Register temporal project folder

Register temporal project folder in the server computer

1 Open Notepad then paste below text

2 Modify the value part

Ex. NAS NAME: EDIUSSHARED Folder name: TempProject → "\\\EDIUSSHARED\\TempProject"

- 3 Save as config.json in C:\CLI
- 4 Type eHub.exe token request then press Enter key
- 5 Type eHub.exe config create -input-method file config.json then press Enter key
- 6 Once registering temporal project folder succeeds, below will appear

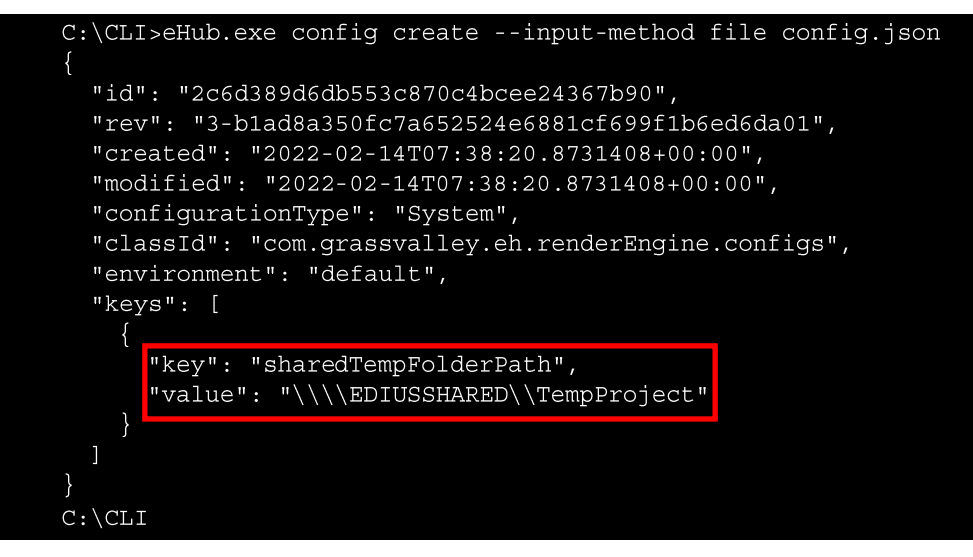

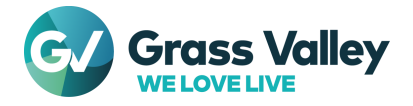

- 7 To verify succeeding the configuration, type **eHub.exe config list** then press Enter key.
- 8 If same information appears, registration of temporal project folder has succeeded.

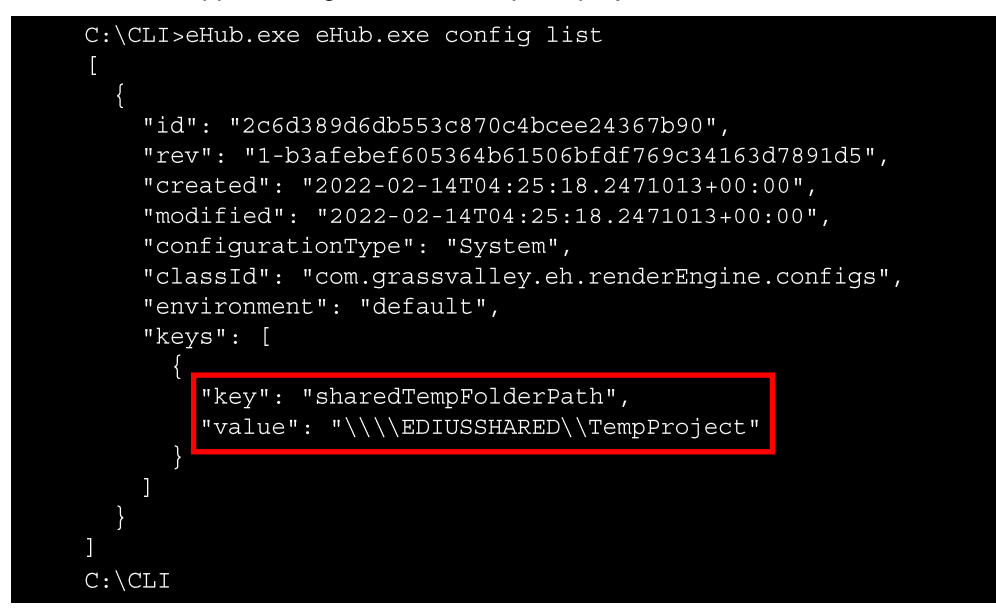

9 Quit Command Prompt

#### **Turn on automatic Windows logon**

Render engine requires Windows logon to render the timeline that EDIUS GPU effect applied. See <u>Turn on</u> <u>automatic logon in Windows Microsoft</u> article more details

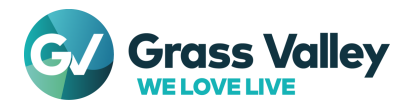

# **Chapter 6 Use floating license**

#### **Configure GV License Manager**

In EDIUS client, turn on the option in order to check out the floating license from the server. If the render engine is installed in separate computer, also take this step in the computer.

- 1 Right-click on GV License Manager icon 🏴 on the task tray notification area then select [License List].
- 2 Click [Settings] button.

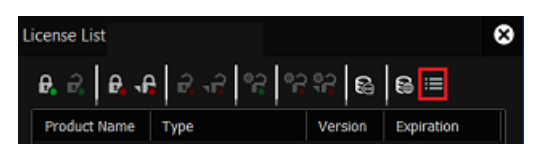

3 Tick both 'Use floating license server' and 'Get settings automatically' then click [OK] button.

| Settings                                                                        | 8                             |
|---------------------------------------------------------------------------------|-------------------------------|
| <ul> <li>Use floating license server</li> <li>Get settings automatic</li> </ul> | :ally                         |
| Server address                                                                  |                               |
| Port number                                                                     | 0 (0: Automatic)              |
| Use proxy server                                                                |                               |
| Server address                                                                  |                               |
| Port number                                                                     |                               |
| Show License Expiration Wa                                                      | arning                        |
| Remaining Time                                                                  | two weeks 🔻                   |
| ✓ Warning of the subscript                                                      | tion license is not displayed |
| Administrator Password                                                          |                               |
| ОК                                                                              | Cancel                        |
|                                                                                 |                               |

#### **Verify concurrent licenses**

Verify if required licenses also appear in the license console in the server computer.

- 1 Right-click on GV License Manager icon 🏁 on the task tray notification area then select [License List].
- 2 Click [Open license server in browser] button.
- 3 License console will open in web browser.

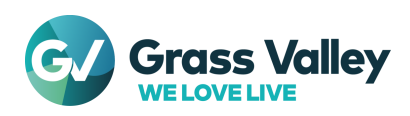

| ₩FlexNet Publisher* |                                |         |                    |                     | (?)<br>Help     | X<br>Sign Out |
|---------------------|--------------------------------|---------|--------------------|---------------------|-----------------|---------------|
| Alerts              | Concurrent Licenses            |         | _                  | Vendor Daemon: GVKK | Dashboard Admir | histration    |
|                     | Feature                        | Version | In Use (Available) | Expiration          |                 |               |
| 0 Critical          | * <u>Chorus_Hub_Server</u>     | 10.00   | 0 (1)              | 2022-11-30          |                 |               |
|                     | <u>Chorus Render OP Engine</u> | 10.00   | 0 (5)              | 2022-11-30          |                 |               |
|                     | * Chorus Render OP HubSvr      | 10.00   | 0 (5)              | 2022-11-30          |                 |               |
|                     | ▼ <u>Chorus Sync OP Client</u> | 10.00   | 0 (5)              | 2022-11-30          |                 | _             |
|                     | ▼ <u>Chorus Sync OP HubSvr</u> | 10.00   | 0 (1)              | 2022 11 20          |                 | _             |
|                     | * EDIUS_X_Workgroup_WW         | 10.00   | 0(1)               | 2022-11-30          |                 | _             |
|                     |                                | 10.00   | 0 (5)              | PERMANENT           |                 |               |

- 4 Verify below licenses are listed.
  - Chorus Hub Server
  - Chorus Render OP Engine
  - Chorus Render OP HubSvr
  - Chorus Sync OP Client
  - Chorus Sync OP HubSvr
  - EDIUS X Workgroup
- 5 Close the web console

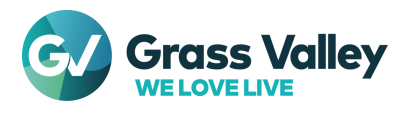

# **Chapter 7 Commissioning**

### Confirm checking out the license

- 1 Quit EDIUS on each client.
- 2 On the floating license server, right-click on GV License Manager icon **s** on the task tray notification area then select [License List].
- 3 Click [Open license server in browser] button.
- 4 Server console will open in web browser. Confirm number of **In Use** is zero for Chorus Sync OP Client and EDIUS X Workgroup.
- 5 Start EDIUS application on one client
- 6 Confirm number of **In Use** is changed to 1 for Chorus Sync OP Client and EDIUS X Workgroup.
- 7 Close the console by closing web browser.

#### **Test external rendering**

- 1 Start a new project in EDIUS client
- 2 Load a clip from shared storage then place it onto the timeline
- 3 Press f.11 key then select any video file exporter
- 4 In the exporter dialog, tick 'External rendering' option

| Cagtions                               |      |                      |   |
|----------------------------------------|------|----------------------|---|
| None                                   |      | Not Output File      |   |
|                                        |      |                      |   |
|                                        |      |                      |   |
| <ul> <li>External Rendering</li> </ul> | Prio | rity Normal 💌 Commer | * |

- 5 Select the destination to run then click [Save] or [OK] button
- 6 Open built-in job monitor or GV Job Monitor and confirm if file export job is queued and proceeded without error

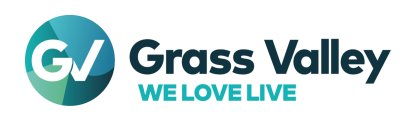

# **Chapter 8 License deactivation**

#### Preparation

- 1 Open GV Job Monitor then confirm if a job that is being queued and / or ongoing exists. If exists, wait for finishing or cancel it (them).
- 2 Quit EDIUS on each client computer.
- 3 On the Hub server (or separate floating license server), open GV License Manager license list then click [Open license server in browser] button.
- 4 Server console will open in web browser. Confirm number of **In Use** is zero for each of Chorus Sync OP Client and EDIUS X Workgroup.
- 5 Close the console by closing web browser.

### Floating license deactivation (Off-line)

NOTE
Before deactivating the license, EDIUS must be exit on all clients.
On-line deactivation does not work.

- 1 Insert an USB stick memory into free USB port on the server computer.
- 2 In the USB stick, create four folders (Hub, GVRE, Share, EDIUS)
- 3 On the floating license server, right-click on GV License Manager icon **b** on the task tray notification area then select [License List].
- 4 Select the license then click [Offline Deactivation Create ID File] button.
- 5 Select the USB stick as destination then click [OK] button.

| License                   | Destination (USB stick) |
|---------------------------|-------------------------|
| EDIUS X Hub Server FL     | Hub                     |
| EDIUS X Render Option FL  | GVRE                    |
| EDIUS X Sharing Option FL | Share                   |
| EDIUS X Workgroup FL      | EDIUS                   |

- 6 Click [OK] button. Repeat step#4 and #6 to create four ID files.
- 7 Pack all files in the destination then send it to Grass Valley technical support.
- 8 Right-click on GV License Manager icon in the task tray notification area then select [Exit] context menu.
- 9 Whilst pressing Ctrl + Shift key and select Start > Grass Valley > GV License Manager (Server Mode). Once GV License Manager appeared, release pressed keys.
- 10 Open license list.
- 11 Right-click on the license in yellow letters then select [Delete] context menu. Repeat this step to remove four licenses from the list.
- 12 Close license list.
- **13** Right-click on GV License Manager icon in the task tray notification area then select [Exit] context menu.
- 14 Select Start > Grass Valley > GV License Manager (Server Mode).

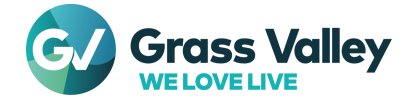

# **Chapter 8 License administration**

#### Change password

Change administrator password for license server administration console by following steps.

- 1 On the floating license server, right-click on GV License Manager icon so on the task tray notification area then select [License List].
- 2 Click [Open license server in browser] button.
- 3 The administration console (Flexnet Publisher) will open in web browser. Click Administration tab.
- 4 Sign In dialog will appear. Enter following user name and password then click [Submit] button.
  - User Name: admin
    - Password: admin
- 5 Once signed in, you will be required to change the password, enter new password including confirmation then click [OK] button.

### Verify status of required services

Confirm that the required services are running in the Services list.

- FlexNet Licensing Service 64
- GVLicenseServer

If they do not have "Running" status, right-click on the service then select [Restart] context menu. If the service does not appear in the list, try to restart the server computer.

### **Restart license server modules**

Follow the steps to restart server related modules.

- 1 On the floating license server, right-click on GV License Manager icon so on the task tray notification area then select [License List].
- 2 Click [Open license server in browser] button.
- 3 Sign into the administration console.
- 4 Select [Vendor Daemon Configuration] tab.
- 5 Click Administer.

|         | News          | Chatur             | Flowble              | 4 Dublishas Versian  | D  |                    |                  |
|---------|---------------|--------------------|----------------------|----------------------|----|--------------------|------------------|
|         | Name 🔺        | Status             | FIEXNE               | et Publisher Version | P1 | ort                |                  |
|         | GVKK          | Up                 |                      | 11.15                | 55 | 187 Administe      | er <u>Delete</u> |
| Click [ | Stop] button. |                    |                      |                      |    |                    |                  |
|         |               | Vendor Daemon      | GVKK                 |                      |    |                    |                  |
|         |               | Vendor Daemon Port | in Use: 60990        |                      |    |                    |                  |
|         |               | Vendor Daemon Ad   | tions                |                      |    |                    |                  |
|         |               | Stop               | Reread License Files |                      |    |                    |                  |
|         |               | Report Log Name:   |                      |                      |    | Rotate Report Logs | L                |

7 Status will change to **Shutting Down**.

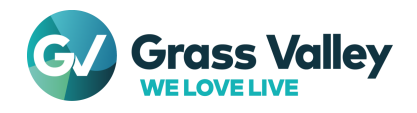

6

9

| Name 🔺 | Status        |
|--------|---------------|
| GVKK   | Shutting Down |

8 After several seconds, refresh the web browser screen manually, and then confirm that the status changed to Down.

| Name 🔺                | Status |
|-----------------------|--------|
| GVKK                  | Down   |
|                       |        |
|                       |        |
|                       |        |
|                       |        |
| Vendor Daemon:GVK     | C I    |
|                       |        |
| Vendor Daemon Actions |        |
| Start                 |        |

11 Status will change to Starting up.

Click Administer.

10 Click [Start] button.

| Name 🔺 | Status      |
|--------|-------------|
| GVKK   | Starting Up |

- 12 Go to another tab then back to [Vendor Daemon Configuration] to refresh the screen.
- 13 Confirm that the status changed to Up.

| Name 🔺 | Status |
|--------|--------|
| GVKK   | Up     |

- 14 Sign out from the console.
- 15 Open Windows Task Manager.
- 16 Right-click on GVLicenseServer then select [Restart] context menu.
- 17 Once the service started, restarting server module succeeded.

If restarting the module is not helpful for your trouble, restart the server computer to resolve problem.

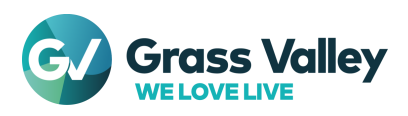

# Troubleshooting

### An error occurs while starting EDIUS

If "Check the status of the network and remaining number of licenses on the server" appears while starting EDIUS, follow below troubleshooting.

#### Check remaining floating license copy

- 1 Open GV License Manager then click [Open license server in browser] button.
- 2 Server console will open in web browser and you can see 'In use' and 'Available' number of license copy. If both are same, you cannot start EDIUS by no remaining license copy.

| Concurrent Licenses    | 1       |                    | Vendor Daemon: GVKK |       |
|------------------------|---------|--------------------|---------------------|-------|
| Feature                | Version | In Use (Available) | Expiration          |       |
| ▼ EDIUS X Workgroup WW | 10.00   | 5 (5)              | PERMANENT           | Hosts |

3 Click Hosts link. EDIUS client name that is using the floating license will be listed. Exit EDIUS on any client to return the license copy to the server. Once returned, you will be able to start EDIUS.

#### Confirm running of required services

- 1 Start Windows Task Manager then go to [Services].
- 2 Confirm if both FlexNet Licensing Service 64 and GVLicenseServer have 'Running' status. If not, right-click on each of them and choose Start. If they have 'Running', choose 'Restart' context menu.
- 3 Confirm if GV License Manager is running in the server then start EDIUS client application.

### Inactive function by network disconnection

Connection to floating license server must be kept while using EDIUS. If disconnected more than 15 minutes, following function will disable in EDIUS.

- Print to file
- Print to tape
- Batch export
- Burn to Disc
- Run Quick Titler

If the function disabled, try below troubleshooting.

#### **Restart GV License Manager on EDIUS client**

- 1 Save project then exit EDIUS.
- 2 Open GV Job Monitor then confirm if a job that is being queued and / or ongoing exists. If exists, wait for finishing or cancel it (them).
- 3 Right-click on GV License Manager icon 🏴 on the task tray notification area then select [Exit].
- 4 Start GV License Manager from Start > All Programs > Grass Valley > GV License Manager.
- 5 Run EDIUS.

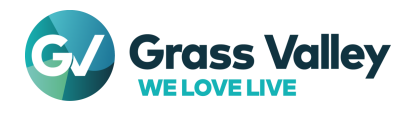

#### **Restart floating license server**

Try to restart the floating license server computer.

If both troubleshooting are not helpful, try below narrow down then contact to Grass Valley technical support along with your troubleshooting and narrow down result.

- 1 Confirm if you can open the server console in web browser. To do it, click [Open license server in browser] button in GV License Manager license list.
- 2 Open license server in web browser then confirm if your EDIUS client name is listed in 'Hosts' list.

Once EDIUS client reconnected to floating license server, disabled functions will be enabled.

#### An error occurs while license activation / deactivation

If an error occurs while license activation / deactivation, error code will appear.

| EDIUS | >                                                           | ٢ |
|-------|-------------------------------------------------------------|---|
| 8     | Failed to connect to the server.<br>Error code: 29,1416E.44 |   |
|       | ОК                                                          |   |

Required troubleshooting steps is vary depending on appeared error code. See the knowledge base more details.

#### **Forgot Flexnet Publisher password**

If you forgot the Flexnet Publisher password, modify configuration file to reset the password. Follow below steps on the floating license server.

|    | Sign In       |
|----|---------------|
|    | User Watter   |
| 1  | Password      |
|    |               |
|    | Remember me   |
|    | Submit Cancel |
|    |               |
| 14 | •             |
|    |               |

#### Preparation

Ensure that EDIUS application has been quit and no render job is queued or ongoing in Render Engine server

#### Reset the password

- 1 Run Notepad with administrator privileges
- 2 Navigate to C:\Program Files\Grass Valley\Floating License Server\conf folder
- 3 Drag and drop server.xml file to Notepad
- 4 Search out by typing **<accesscontol** in 'Find' box
- 5 Modify two values

```
<accessControl sessionTimeout="1800">
```

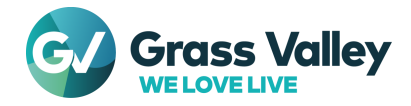

<user firstName="System" id="admin" lastName="Administrator"
 password="{ENCRYPTEDPASSWORD}"
passwordExpired="false" privileges="admin" type="local-admin"/>

| Current value                      | Changed to             |
|------------------------------------|------------------------|
| password="<br>{ENCRYPTEDPASSWORD}" | password="admin"       |
| passwordExpired="false"            | passwordExpired="true" |

6 Ensure that modified result is as below

```
<accessControl sessionTimeout="1800">
<user firstName="System" id="admin" lastName="Administrator" password="admin"
passwordExpired="true" privileges="admin" type="local-admin"/>
```

- 7 Overwrite the file
- 8 Restart the server
- 9 Right-click on GV License Manager icon **s** on the task tray notification area then select [License List]
- 10 Click [Open license server in browser] button
- 11 The administration console will open in web browser. Click Administration tab
- 12 Sign In dialog will appear. Enter following user name and password then click [Submit] button
  - UserName: admin
  - Password: admin
- 13 Once signed in, you will be required to change the password, enter new password including confirmation then click [OK] button

#### Fails to initialize the password

If initialized password is rejected, not working of required service is possible cause. Confirm that the required services are running in the Services list.

- FlexNet Licensing Service 64
- GVLicenseServer

If they do not have "Running" status, right-click on the service then select [Restart] context menu. If the service does not appear in the list, try to restart the server computer.

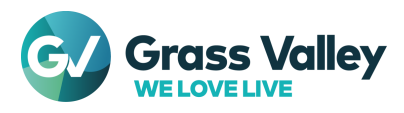